# かんたん♪ 利用手順書 <sup>™</sup> 扶養控除等申告書のWeb入力・確認

作成:税理士法人NEXT (平成27年10月)

扶養控除等申告書と一緒にマイナンバーを役社員から収集できます。役社員が各自スマートフォン等からマイナンバーを入力するので、マイナンバーの収集にかかる漏えい・紛失のリスクを低 減できます。

### 利用開始のための事前準備

Т

扶養控除等申告書のWeb入力・確認機能を利用するうえで、事前準備が必要です。まずは、その手順を説明し ます。

※なお、既に「給与明細等のWeb閲覧機能」を利用している場合、この作業は不要です。 P X まいポータルに ログインし、本手順書の3ページ目「II 扶養控除等申告書のWeb入力受付手順」へ進んでください。

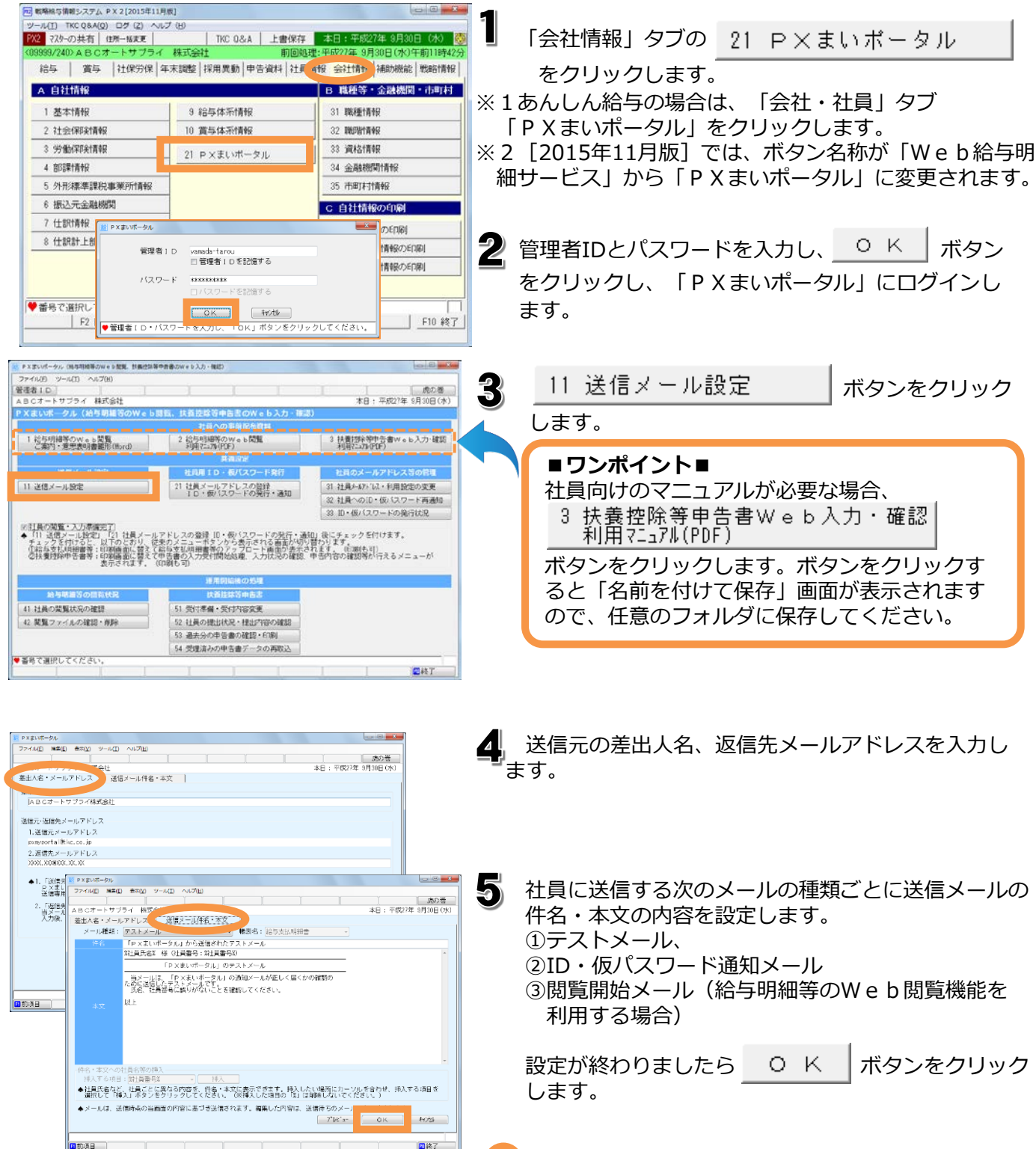

1

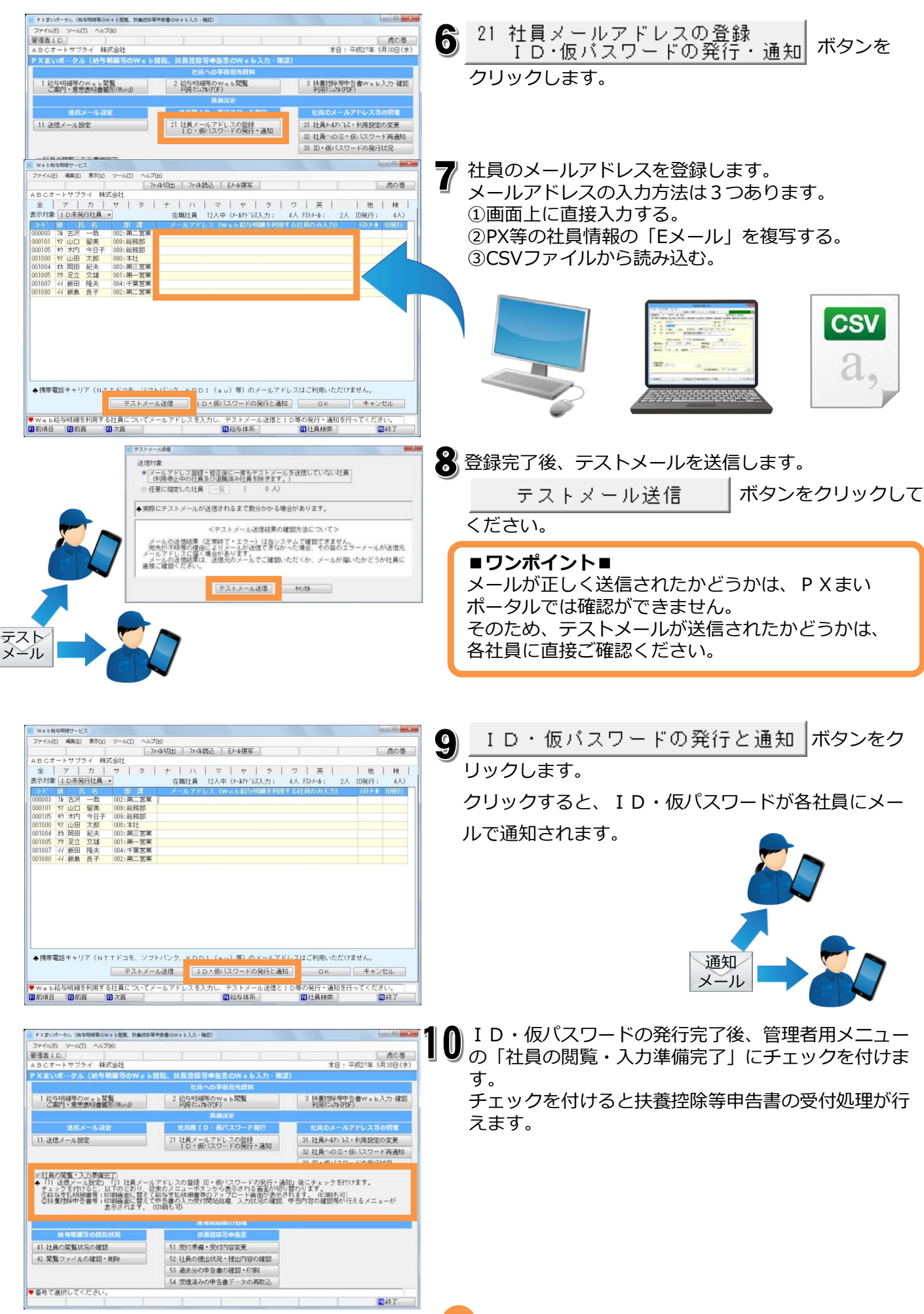

## Ⅱ 扶養控除等申告書のWeb入力受付手順

#### 続いて、扶養控除等申告書のWeb入力を受け付けるために必要な手順を説明します。

| ● ##長行応報・気行活動業         ● ● ● ● ● ● ● ● ● ● ● ● ● ● ● ● ● ● ●                                                                                                    | 51 受付準備・受付内容変更 ボタンを     カレックレます                                                                          |
|----------------------------------------------------------------------------------------------------|----------------------------------------------------------------------------------------------------|
|                                                                                                    |                                                                                                    |
| 共通常定<br>送信メール管定<br>11 送信メール管定<br>21 社員ホールアドレスの登録<br>10 ・個人スワード発行<br>21 社員メールアドレスの登録<br>10 ・個人スワードの例行・通知<br>21 社員へのからからが、利用開始の変更<br>21 社員へのからの、個人スワードの例行・通知<br>21 社員へのからの、個人スワードの例行・通知<br>21 社員へのからの、個人スワードの例行・通知<br>21 社員へのからの、個人スワードの例行・通知                                                                                                    |                                                                                                    |
| 図 10-100(ペリケーロル目100)<br>日社員の閲覧・入力事確定了<br>・ 「1 送信メール設定」「11 社員メールプドレスの設計 10・仮パスワードの設計・通知」後にチェックを付けます。<br>チェックを付けると、以下かとおり、世界のメニュー作り、2005表示される画面が切り設わります。<br>の目をういの場合を、以下から表示にはないます。<br>の目をういの場合を、「日本語のようにするます。(日本)も可<br>の社員通知者中午着、美に確認通知:日本(日本)の方が可憐知ら足、入力状況が確認、中告が合い雑詞等の行えるメニューが<br>差示していたいます。<br>またまた。<br>の目的をいたり、10-10-10-10-10-10-10-10-10-10-10-10-10-1                                                                                                    |                                                                                                    |
| 正用常助後の発達     お与り開催すの開放が2     11 社員の閲覧が次の検知     21 社員の閲覧が次の検知     22 開発ファイルの確認・制除     51 受付準備・受付的容変更     51 退去分の中容書の確算・印刷     51 退去分の中容書データの再取込                                                                                                    |                                                                                                    |
| ● 番号で離死してください。                                                                                                    |                                                                                                    |
| ● #105/1783 - 50/1628         000 000           ● #105/1783 - 50/1628         第20 回           ● 日 日 1         第20 回           ● 日 日 1         第20 回           ● 日 日 1         第20 回           ● 1         第20 回           ● 1         ● 1           ● 1         ● 1           ● 1         ● 1           ● 1         ● 1           ● 1         ● 1           ● 1         ● 1           ● 1         ● 1           ● 1         ● 1           ● 1         ● 1           ● 1         ● 1 </td <td>2 新規受付処理 ボタンをクリックします。</td> | 2 新規受付処理 ボタンをクリックします。                                                                                    |
|                                                                                                    |                                                                                                    |
| F10 427                                                                                                    |                                                                                                    |
| <ul> <li>● 新規長州防運</li> <li>● 受付内容 平成28年分 扶美(翌9年音書(甲欄社員)</li> <li>● ワレ・パスワード発行済みのすべての社員</li> <li>● PPU・19年 町町を19年</li> </ul>                                                                                                    | 3<br>受付内容、受付対象、受付期間を指定します。 <ol> <li>「平成28年分扶養控除等申告書(甲欄社員)」または</li> <li>「個人番号(乙欄・丙欄社員)」を選択します。</li> </ol> |
| <ul> <li>○ 国政化制度と Data Class</li> <li>○ 当用 週期社員を含む</li> <li>対象社員の確認</li> <li>◆ 「P X ましいボータル」のID・バスワード端行済み社員が受付対象になります。</li> <li>2.18在 「受付対象子」で指定した中告書等を受付中の社員は、今回の受付対象外になります。</li> <li>3.32職者の社員は受付対象外になります。</li> </ul>                                                                                                    | ②「ID・パスワード発行済みのすべての社員」を選択<br>します。(給与体系等により受付時期が異なる場合<br>は個別に指定します。)                                      |
| 受付期間<br>〒成 • 28 年 1 月 5 日 12時 • ~ 平叔 • 28 年 1 月 10 日 12時 •<br>通知メール件名・本文の設定<br>◆受付開始日時が受快すると、通知メールが社員に自動で送信されます。                                                                                                    | ③受付開始の年月日と時間を指定します。指定できる<br>時間は、「6」~「24」時です。                                                             |
|                                                                                                    | <ul> <li>④ 通知メール件名・本文の設定</li> <li>ボタンを</li> <li>クリックし、通知メールの内容を確認(設定)し</li> <li>ます。</li> </ul>           |
|                                                                                                    |                                                                                                    |
| メール連続: 中告書等のwebでの入力受付開始通知メール<br>作名 如中告書名約web入力を受付開始しました。其限までに入力・送信してください。<br>対自氏名× 様 (対真者を3)<br>・対点目れる、様 (対真者を3)                                                                                                    | の内容を編集します。編集が終わりましたら、 O K                                                                                |
| ススましいーマル (We p) にオヤ宮軍モル(We p 人力を図り開始しました。<br>加縮までに、<br>第編後: 3人力期間30<br>URL: 3人力対例30<br>URL: 3人力力が開始30<br>URL: 3人力力が                                                                                                    | ボタンをクリックします。その後、「新規受付処理」画                                                                                |
| <ul> <li>※上記以上にをクリックすると、ログイン画面が表示されます。</li> <li>ロ・バスワードは、他を入頭細胞の電気サイと同じです。</li> <li>※上記以上にをWebブラウザの方気に入り(ブックマーク)に登録してください。</li> <li>あとてWebブラウザのら直接Webサイトを表示できます。</li> <li>以上</li> </ul>                                                                                                    | 面に戻りますので OK ボタンをクリックすると受                                                                                 |
|                                                                                                    | 付処理は完了です。                                                                                                |
| (4点・大文への)4日を第の項1                                                                                                    | 受付開始日時が到来すると、自動的に通知メールが社員                                                                                |
|                                                                                                    | に送信されます。                                                                                                 |

### Ⅲ 扶養控除等申告書の提出状況・提出内容の確認手順

#### 社員がWeb入力した扶養控除等申告書を確認し、

「受理」または「差し戻し」の手順を説明します。

- Q 新規研付結果,受付内容改更 52 社員の提出状況・提出内容の確認 管理者ID | 虎の巻 本日:干虎0X年XX月XX日(月) ボタン ABCオートサプライ 株式会社 PXまいポータル(給与明確等) をクリックします。 扶養技術等単告書W。b入力・確認 利用?ユアル(PDF) 2 給与8月38年のWeb開覧 利用?ニュ75(FDF) 1 給与明細等のWeb閲覧 こ案内・意思表明書観形(Rord) 社員用10・仮パスワ 社員のメールンドレス等の管理 31 社員メールアト・レス・利用設定の変更 11 送信メール設定 21 社員メールアドレスの登録 10・仮バスワードの発行・通知 32 社員へのID・仮パスワード再通知 31 10・仮パスワードの発行状況 社員の問題・入力準定在了 ・月:道野ノー品短に「11社員メールフドしスの設計(D・板バスワードの短行・通知)泉にチェックを付けます。 オェックを付かると、以下のようい、従来のメニューポビンから表示される商品が切り掛かります。 小船与支払同連番号・評価通知に置きて給与支払時通券のファブロード商品の表示されます。 (E)商も可 の船与支払同連番号・評価通知に置きて終う方力が引満始ぬ産、入力状態の確認、申告内容の雑詞等のバラスよメ 素示されます。 (E)商も同 ・ またされます。 (E)商も同 ・^^(E)創も可) 」宿の確認等が行えるメニューが 扶着持续等中告虑 41 社員の閲覧状況の確認 52 社員の提出状況・提出内容の確認 42 閲覧ファイルの確認・削除 10 **10** / 18 / 18 54 受理済みの中告書データの再取込 ♥ 番号で選択してください。 F10 純了 -社員の提出状況・提出内容の確認(受理/差異) 2 社員の提出状況が一覧で表示されます。 ARCオートサブライ 株式会社 申告書等 平成28年分 扶養技術等申告書 (受付期間:平成28年1月5日 9時 ~ 平成28年1月15日18時) ◎すべて表示 ◎未提出のみ表示 ( 1人) ◎ 未受理のみ表示 ( 1.6.) ■異動有のみ表示 申告書の内容を確認する場合、 1001:本社 ₩ 000001:山田 太郎 甲欄 該当社員の行をダブルクリックで 3002:第一営業 材 000004: 岡田 紀夫 甲欄 0 00 有 選択します。 4002:第一営業 5003:第二営業 甲欄 ×(差戻) 9 000006:田中 和馬 メモ:有 差戻回数:1 Q 社員本人の個人番号領部 31 氏 名 山田 太郎 社員本人の個人番号確認画面が表示されます。 配偶者> 個人番号 9876 8432 1098 社員が個人番号カードまたは通知カード等の画像を添 付していた場合は、画像も表示されますので、番号を 確認します。 Н 確認終了 個人番号確認後、 ボタンをクリッ 「未提出」社員への催促メー 検索条件に合致した社員を表示中 ♥ 申告書等の内容を確認する ます. クします。 F2 前頁 F 員検索 F10 終了 確認純了 社員の提出状況・提出内容の確認(受理/差层) 次に扶養控除等申告書の画面が表示されます。 4 社員別メモ 虎の巻 ←M能認 1932 × 異動 ▼ Q 📈 🖾 🔍 🔘 🔘 差戻回数 1 计員氏名 山田 太郎 差戻時の外が確認 受理 異動内容の確認 異動がある項目は、赤文字で表示されます。 🖾 🔍 100% i 🗎 🗎 給与所得者の扶養控除等(異動)申告書 (129===>) (129===>) 平成 28 年分 異動内容の確認 ボタンをクリックすると、異動 絵与の文払者 ŵ っなたの氏体 総 4 の 支 私 孝 の法人(個人)番号 内容の詳細を確認できます。 あなた自身が障害者、寡婦、寡夫又は勤労学生。 2個者や扶養親族 ない場合に の各欄に記入する必要はありま 居 所 学校31年中の 異数/ 新春の丸蔵製 (平成3年 場合に面 区分等 氏 名 及 び Matelon ま キ 月 H またのままます またのままます またいままます またいまます ま ま スロネ人を支援者 (141.15年) .... \*\*\* 5 扶養控除等申告書を確認後、 受理 また H H ---H 8 284 の結与から控除を受け。 控除対象 扶養親多 (16歳以上 差し戻し ボタンを選択します。 は ■「受理」の場合■ 本人の個人番号確認 その他添付ファール確認 受理 差し戻し キャンセル ①扶養控除等申告書の内容をPX等に取り込みます。 ▼本人の個人番号確認書類およびその他添付ファイルは、受理後に自動です F2 前社員 F3 次社員 個人番号は、パソコンには取り込まれず、TKC データセンターに保管されます。 ②社員が添付した番号確認書類、添付ファイルは自 動で削除されます。 ■「差し戻し」の場合■ 差し戻し理由を入力する画面が表示されます。理由 を入力して「送信」ボタンをクリックすると、社員
  - にメールが送信されます。
  - 差し戻すと「未提出」の状態に戻ります。